### Körperanalysewaage / Body Analysis Scale BS 445 connect

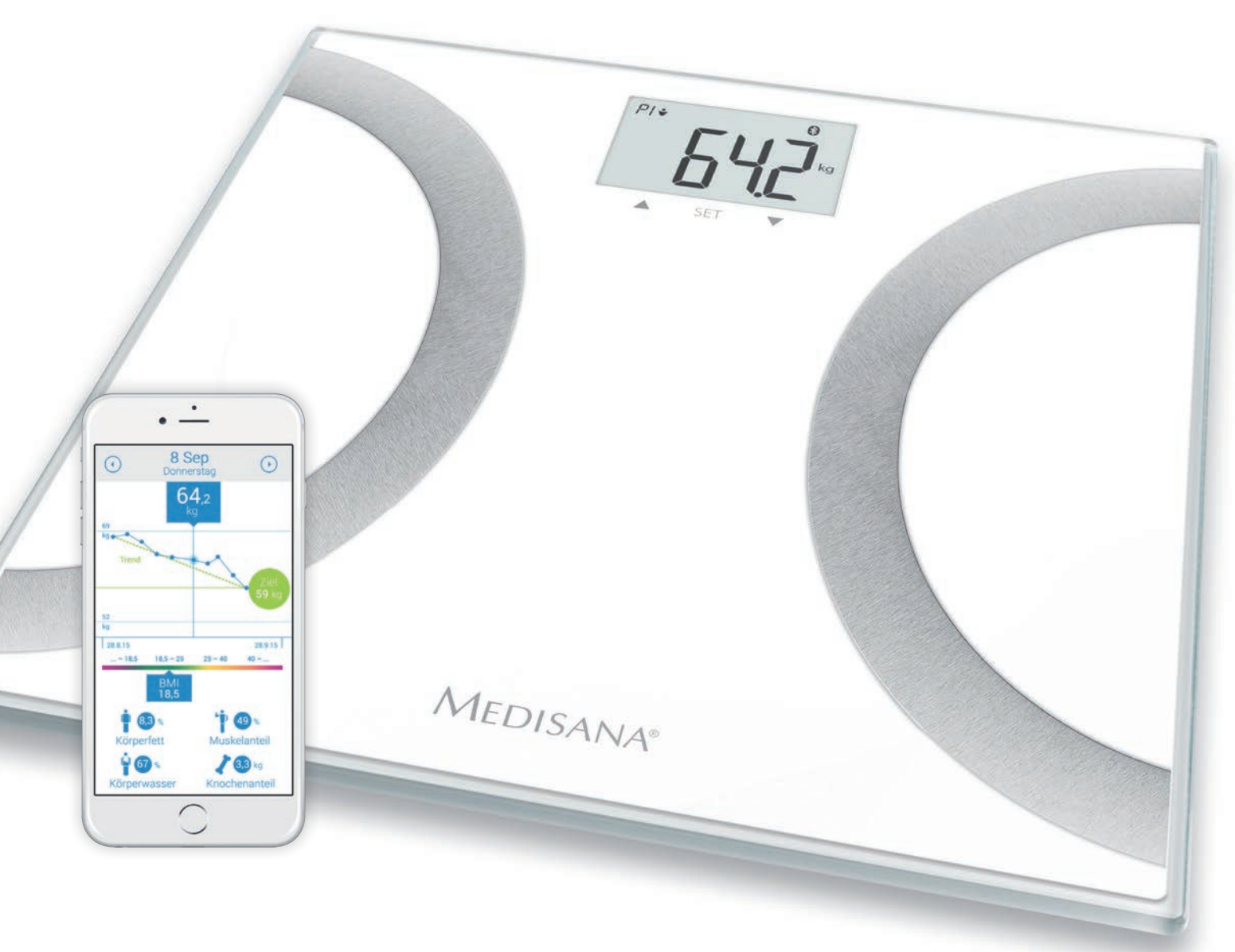

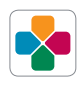

### Bluetooth<sup>®</sup>

- **DE** Gebrauchsanweisung
- **FR** Mode d'emploi
- **ES** Instrucciones de manejo
- NL Gebruiksaanwijzing
- **SE** Bruksanvisning
- RU Инструкция по применению

- **GB** Instruction Manual
- IT Istruzioni per l'uso
- **PT** Manual de instruções
- FI Käyttöohje
- **GR** Οδηγίες χρήσης

C€ EA[

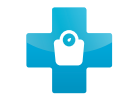

#### Α) Απλή μέτρηση βάρους με τη λειτουργία "Step-On"

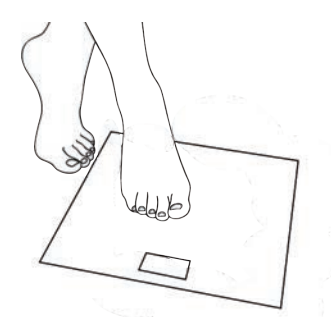

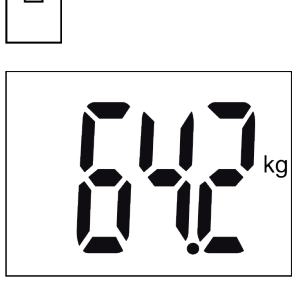

 Ανεβείτε με γυμνά πόδια (χωρίς κάλτσες) στη ζυγαριά. 2 Το βάρος σας θα εμφανιστεί.

#### B) Εισαγωγή προσωπικών δεδομένων στη ζυγαριά

Στη ζυγαριά είναι δυνατή η αποθήκευση δεδομένων (φύλο, λειτουργία αθλούμενου, ύψος, ηλικία) 8 ατόμων με έως και 30 θέσεις μνήμης για το καθένα. Οι προεπιλεγμένες τιμές στη ζυγαριά είναι: Άντρας, 165 cm, 30 ετών, kg.

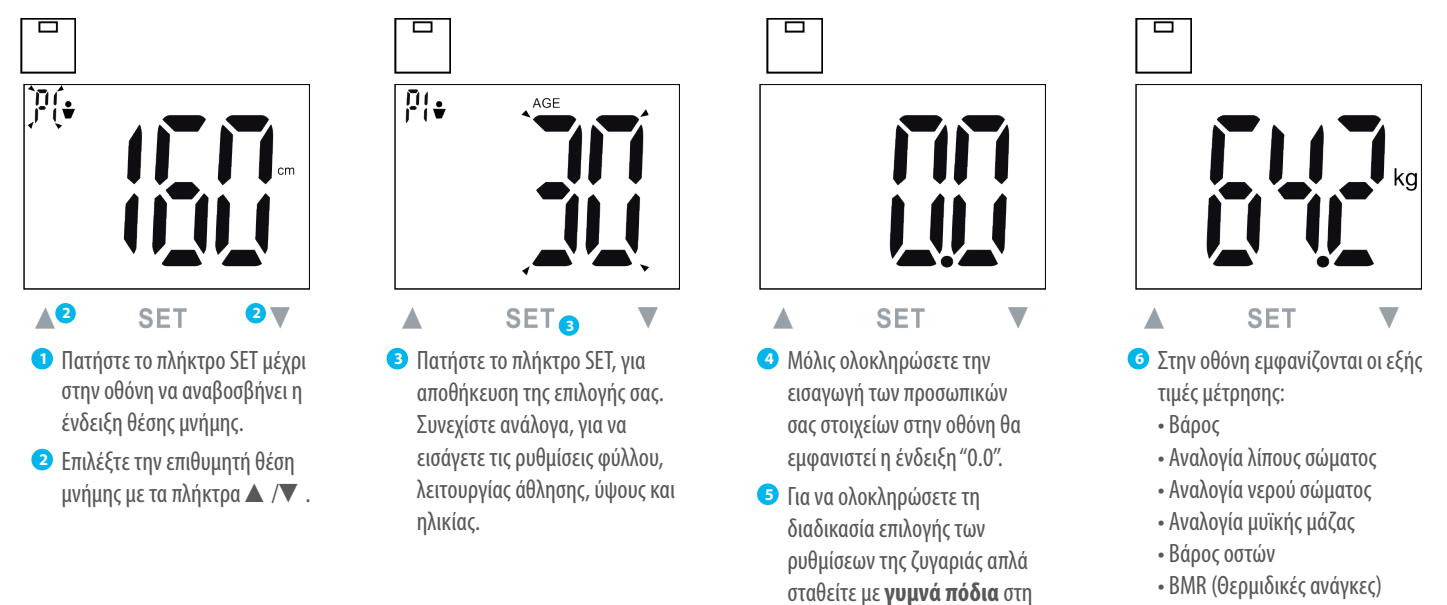

### C) Συνδέστε τη ζυγαριά σας με το έξυπνο κινητό σας\*

\***iOS:** iPhone 4S και νεότερη έκδοση, iPad 3 και νεότερη έκδοση. **Android:** Συσκευές που υποστηρίζουν Google-Android-έκδοση 4.3 και την τεχνολογία *Bluetooth*® 4.0.

BMI

Επιλέξτε τις προσωπικές ρυθμίσεις όπως περιγράφεται στο σημείο B). Η ζυγαριά και το Smartphone πρέπει να είναι συνδεδεμένα μέσω Bluetooth<sup>®</sup> 4.0 /Bluetooth<sup>®</sup> Smart<sup>®</sup>. Παρακαλούμε εγκαταστήστε την τελευταία έκδοση της εφαρμογής VitaDock+ App και ακολουθήστε τα παρακάτω βήματα.

ζυγαριά.

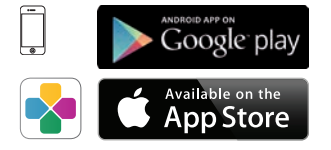

 Δωρεάν λήψη της VitaDock+ App στο AppStore ή στο Google Play Store.

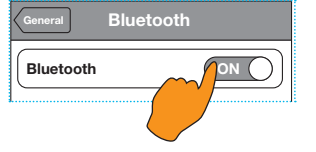

Ενεργοποιήστε το Bluetooth<sup>®</sup> στη συσκευή σας iOS ή Android.

Εκκινήστε την εφαρμογή (App). Βεβαιωθείτε πως υπάρχει διαθέσιμη μία σταθερή σύνδεση στο διαδίκτυο (3G ή WLAN). Συνδεθείτε με τον online λογαριασμό σας στη VitaDock.

> Εάν δεν έχετε ακόμα δικό σας λογαριασμό, μπορείτε να εγγραφείτε δωρεάν στη VitaDock.

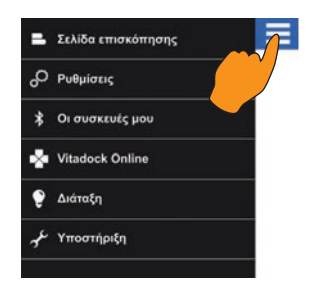

Πατήστε το σύμβολο «Ξ» στο άνω αριστερό μέρος, για να μεταβείτε στις ρυθμίσεις της εφαρμογής.

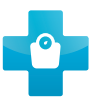

**GR** Συνοπτικές οδηγίες

### BS 445 CONNECT MEDISANA®

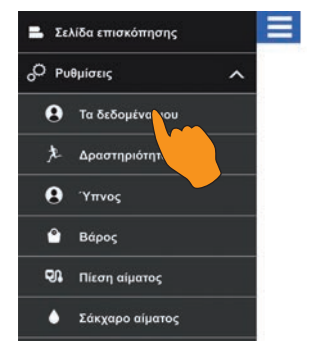

5 Επιλέξτε «Ρυθμίσεις» και κατόπιν «Τα δεδομένα μου». Εισάγετε τις προσωπικές σας ρυθμίσεις και στη συνέχεια πατήστε «Αποθήκευση». Επανέρχεστε στο αρχικό μενού.

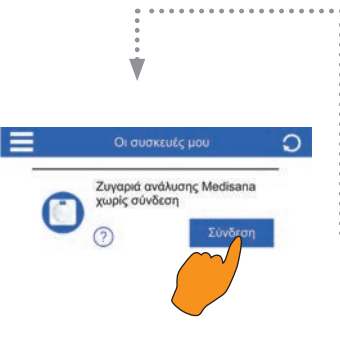

🥑 Μετά το ηχητικό σήμα η ζυγαριά εμφανίζεται στο μενού της εφαρμογής «Οι συσκευές μου».

| Ο δικός<br>μου στόχος | 99    |  |  |  |
|-----------------------|-------|--|--|--|
| Προφίλ ζυγα           | αριάς |  |  |  |
| Προφίλ                | 1     |  |  |  |
| Ρυθμίσεις             |       |  |  |  |
| Αθλητικός             | ναι   |  |  |  |

Ο Πατήστε ξανά το σύμβολο «Ξ» στο άνω αριστερό μέρος, επιλέξτε «Βάρος» και εισάγετε εδώ τις πληροφορίες. Στη συνέχεια κάντε κλικ στο «Αποθήκευση».

**ΣΗΜΑΝΤΙΚΟ:** Εισάγετε έναν προσωπικό στόχο βάρους. Επίσης το επιλεγμένο προφίλ στην εφαρμογή πρέπει να αντιστοιχεί σε εκείνο στη ζυγαριά (βλ. παράγραφο Β).

🔟 Τώρα πατήστε το μπλε μπουτόν «Σύνδεση» που βρίσκεται δίπλα στην εμφανιζόμενη ζυγαριά «Ζυγαριά ανάλυσης Medisana». Υπόδειξη: Όταν η ζυγαριά συνδεθεί με τη φορητή συσκευή

σας το μπουτόν γίνεται μπλε.

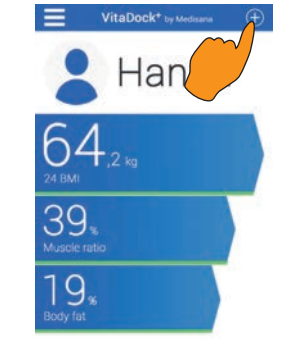

🥑 Τώρα επιλέξτε στο άνω δεξιό μέρος το σύμβολο "⊕". Θα μεταβείτε στο μενού «Οι συσκευές μου».

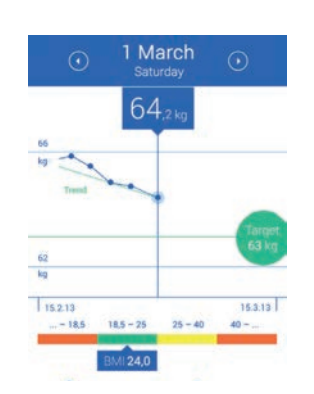

💶 Οι τιμές μέτρησης μεταδίδονται αυτόματα στην εφαρμογή και αποθηκεύονται.

8 Για να συνδέσετε το Smartphone/ Tablet και τη ζυγαριά πατήστε το πλήκτρο SET στη ζυγαριά και επιλέξτε τη μνήμη που ορίσατε στο βήμα 🜀

Ανεβείτε στη ζυγαριά και διενεργήστε με γυμνά πόδια μία πλήρη μέτρηση (η ολοκλήρωση της οποίας συνοδεύεται από ηχητικό σήμα).

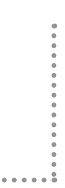

Υπόδειξη: Εάν τα δεδομένα της μέτρησης δεν διαβιβάστηκαν στην εφαρμογή επαναλάβετε τη μέτρηση.

Υπόδειξη: Για το συγχρονισμό της ζυγαριάς με την εφαρμογή απαιτείται μία σταθερή σύνδεση.

#### D) Μέτρηση βάρους με το Smartphone και το VitaDock+ App

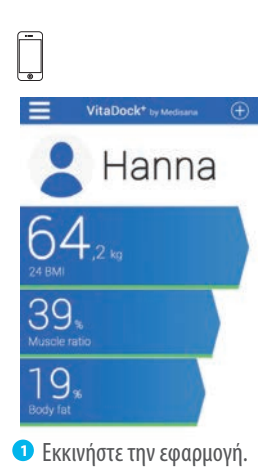

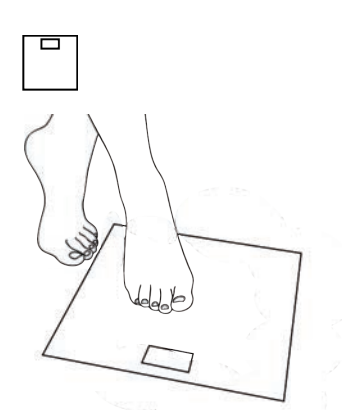

Ανεβείτε στη ζυγαριά και διενεργήστε με γυμνά πόδια μία πλήρη μέτρηση (η ολοκλήρωση της οποίας συνοδεύεται από ηχητικό σήμα).

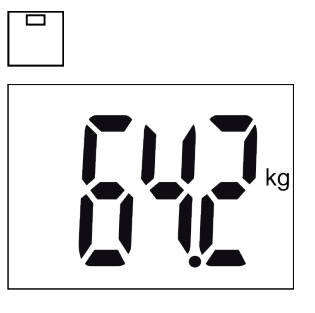

- Στην οθόνη εμφανίζονται οι εξής τιμές μέτρησης:
  - Βάρος
  - Αναλογία λίπους σώματος
  - Αναλογία νερού σώματος
  - Αναλογία μυϊκής μάζας
  - Βάρος οστών
  - BMR (Θερμιδικές ανάγκες)
  - BMI

1 March 64 15.2.13 18.5 - 25 25 - 40 MI 24.0 Τώρα επιλέξτε στο άνω δεξιό

- μέρος στην εφαρμογή το σύμβολο : «⊕». Πατήστε το πράσινο μπουτόν «Σύνδεση» που βρίσκεται δίπλα στην εμφανιζόμενη ζυγαριά «Ζυγαριά ανάλυσης Medisana».
- Οι τιμές μέτρησης μεταδίδονται αυτόματα στην εφαρμογή και αποθηκεύονται.

Στα πλαίσια της συνεχούς βελτίωσης των προϊόντων μας διατηρούμε την επιφύλαξη διάθεσης τακτικών ενημερώσεων της εφαρμογής VitaDock+ App. Ως εκ τούτου, συνιστούμε την τακτική λήψη και εγκατάσταση ενημερώσεων. Οι περιεχόμενες εικόνες χρησιμοποιούνται μόνο ενδεικτικά.

#### ВАЖНЫЕ УКАЗАНИЯ! ОБЯЗАТЕЛЬНО СОХРАНЯТЬ!

Перед первым использованием прибора внимательно прочтите инструкцию по применению, обратив особое внимание на раздел с указаниями по технике безопасности. Если Вы передаете аппарат другим лицам, передавайте вместе с ним и эту инструкцию по применению.

- Прибор предназначен исключительно для домашнего использования.
- Прибор должен использоваться для людей, вес которых не превышает 180 кг.
- Прибор нельзя использовать во время беременности.
- В целях безопасности нельзя проводить анализ содержания жира в организме ребенка, так как через тело протекает электроток. При этом взвешивание детей можно выполнять без всяких опасений.
- Нельзя пользоваться прибором людям с кардиостимулятором или другим медицинским имплантатом. При сахарном диабете или других медицинских/ соматических ограничениях сведения о содержании жира в организме могут оказаться неточными. То же касается и людей с очень хорошей спортивной подготовкой.
- Не используйте прибор если он работает не безупречно, если он падал на пол или в воду или если он поврежден.

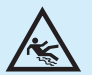

#### Опасность подскальзывания и падения!

Никогда не становитесь на весы мокрыми ногами. Никогда не становитесь на весы в носках. Никогда не устанавливайте весы на неровной поверхности. При взвешивании никогда не становитесь на край весов. Становитесь устойчиво по центру весов, чтобы каждая нога касалась 2 электродов (левая нога на двух левых электродах, правая нога на двух правых электродах.

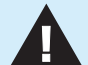

#### Опасность для детей!

Батареи могут стать опасными для жизни при проглатывании. Поэтому храните батареи и прибор в недоступном для детей месте. При проглатывании батарейки немедленно обратитесь к врачу. Не давайте детям играться упаковочным материалом. Существует опасность смерти от удушья.

#### Опасность из-за батареек!

Батарейки запрещается деформировать, разбирать, бросать в огонь или замыкать накоротко. Если батарейка «потекла», избегайте контакта с электролитом, находящимся внутри нее. При необходимости промойте водой участок тела, куда попал электролит, и немедленно обратитесь к врачу. При установке батарей следите за правильной полярностью (+/-). Используйте только батарейки правильного типа (3х ААА, 1,5 В). Оберегайте батарейки от чрезмерного нагрева. Выньте батарейки, если они разряжены или если Вы не будете использовать прибор в течение длительного времени. Это поможет избежать повреждений, которые могут возникнуть при вытекании электролита.

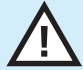

#### Опасность материального ущерба!

Оберегайте прибор от влаги. Держите весы подальше от воды. При сырости и влажности поверхность весов становится скользкой. Следите, чтобы поверхность была сухой. Не храните весы в жаркой среде и оберегайте от попадания прямых солнечных лучей. Не допускайте ударов и сотрясений весов. Не вносите каких-либо изменений в весы и не вскрывайте их. Ремонтируйте весы только в специализированных мастерских и авторизованных сервисных организациях. Полы могут быть покрыты различными красками или синтетическими материалами, и уход за ними может осуществляться с помощью разнообразных средств для ухода. Некоторые из этих веществ содержат компоненты, которые могут разъедать и размягчать ножки прибора. Поэтому подкладывайте под них нескользящую и непродавливаемую подложку. Не используйте для очистки едкие химикаты, агрессивные или царапающие чистящие средства.

Настоящим заявляем, что напольные весы, серии BS 445 connect, арт. 40441, соответствует основным требованиям Директивы R&TTE 1999/5/ЕС. Запрос на получение сертификата соответствия EC можно направить фирме-изготовителю «Medisana AG» по agpecy: Jagenbergstrasse 19, 41468 Neuss, Германия. Также вы можете скачать сертификат на сайте компании (www.medisana.com/bs445connect).

Дополнительную информацию и адреса сервисных центров можно найти на www.medisana.com/bs445connect.

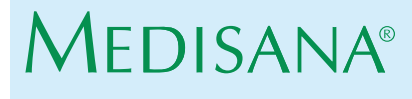

Jagenbergstraße 19 • 41468 Neuss • Германия Tel. +49 (0) 2131 / 36 68 0 • Fax +49 (0) 2131 / 36 68 50 95 info@medisana.de • www.medisana.de

#### А) Простое взвешивание с помощью функции "Step-On"

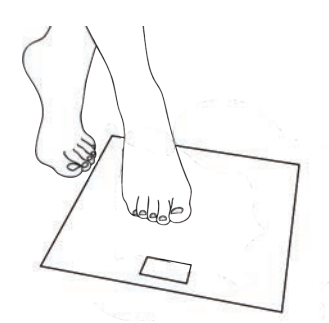

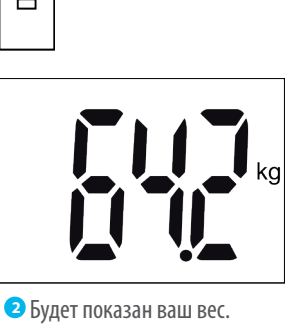

 Просто станьте босыми ногами (без носков) на весы.

#### В) Установка персональных данных на весах

Весы могут сохранить данные (пол, уровень физической подготовки, рост, возраст) для 8 человек с 30 ячейками памяти для каждого. На весах предварительно установлены следующие значения: мужчина, 165 см, 30 лет, кг.

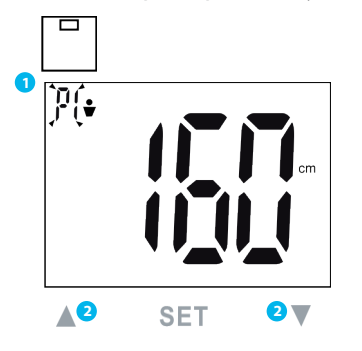

- Нажимайте кнопку SET, пока на дисплее не начнет мигать ячейка памяти.
- Выберите нужную ячейку памяти с помощью кнопок ▲ /▼ .

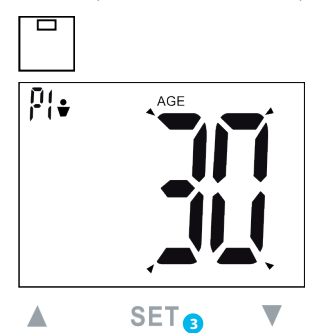

Э Чтобы сохранить выбор, нажмите кнопку Set. Продолжайте соответствующим образом, чтобы выполнить установки для пола, режима спортсмена, роста, возраста.

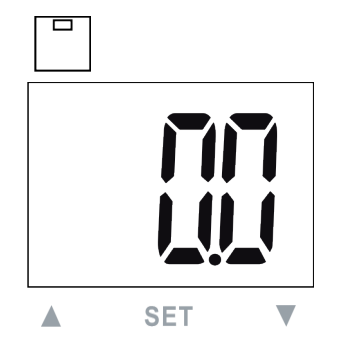

- После установки ваших персональных данных на дисплее появится индикация "0.0".
- 9 Чтобы завершить настройку весов, просто станьте босыми ногами на весы.

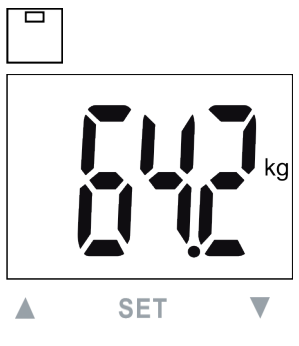

- **6** На дисплее показываются следующие результаты измерений:
  - Bec
  - содержание жира в организме
- содержание воды в организме • мышечная масса
- вес костей
- BMR (потребность в калориях)
- BMI (индекс массы тела)

\*iOS: iPhone 4S и новее, iPad 3 и новее. Android: Приборы, которые поддерживают технологии Google- Android версии 4.3 и Bluetooth® 4.0.

#### С) Соедините весы со своим смартфоном\*

Выполните персональные настройки весов, как описано в пункте В). Нужно соединить между собой весы и смартфон по Bluetooth® 4.0 / Bluetooth<sup>®</sup> Smart<sup>®</sup>. Установите актуальное приложение VitaDock+ и выполните указанные далее шаги.

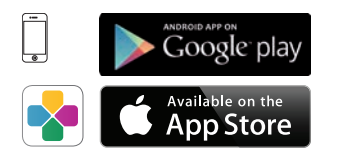

🛈 Бесплатная загрузка приложения VitaDock+ на AppStore или Google Play Store.

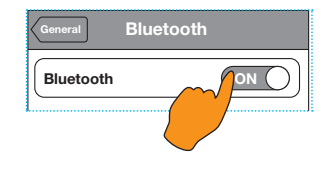

2 Включите *Bluetooth*® на своем устройстве iOS или Android.

Запустите приложение. Обеспечьте, чтобы было устойчивое соединение с интернетом (3G или WLAN). Теперь войдите в свой онлайнаккаунт VitaDock.

Если у Вас еще нет своей учетной записи, вы можете бесплатно зарегистрироваться в VitaDock Online.

| - | Обзор           |  |
|---|-----------------|--|
| å | Настройки       |  |
| * | Мои устройства  |  |
| * | Vitadock онлайн |  |
| ۶ | Устройство      |  |
| ÷ | Помощь          |  |

Нажмите в приложении на символ "Е" вверху слева, чтобы попасть в настройки приложения.

## MEDISANA® ВS 445 СОNNECТ Инструкция по применению RU

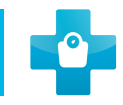

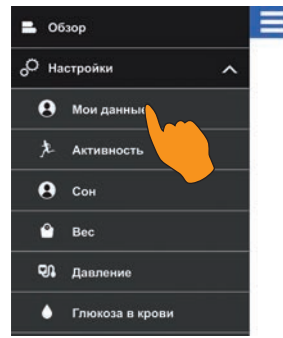

#### 5 Выберите «Settings»

(Настройки), а затем «Personal» (Мои данные). Введите свои личные данные и нажмите на «Save» (сохранить). Вы снова оказываетесь в главном меню.

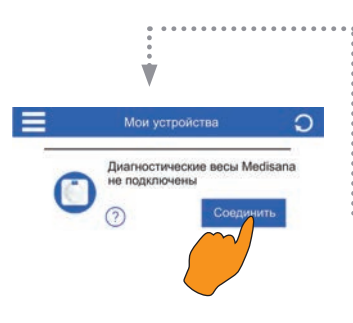

Осле звукового сигнала весы появятся в меню «Мои устройства» в приложении.

| Личные цели        |     |
|--------------------|-----|
| Моя цель           | 99  |
| Учетные запи       | си  |
| Профиль            | 1   |
| Настройки          |     |
| атлетический режим | дат |

6 Снова нажмите в приложении на символ "Ξ" вверху слева, выберите «Вес» и введите данные. Затем нажмите «Сохранить».

#### ВАЖНО: введите

персональный целевой вес. Кроме того, выбранный в приложении профиль должен быть согласован с весами (сравните с разделом В).

🔟 Теперь выберите кнопку с синим фоном «Соединение» рядом со значком весов «Весы-анализатор Medisana».

Указание: Если весы уже были соединены с вашим мобильным устройством, то кнопка будет с зеленым фоном.

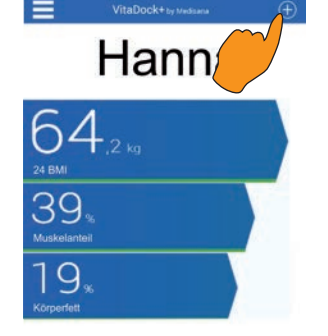

🧿 Теперь выберите вверху справа символ "⊕". Вы попадете в меню «Мои устройства».

|         | 1 März      |         | <br>               |
|---------|-------------|---------|--------------------|
| 0       | Samstag     | $\odot$ | Указание: Ес       |
|         | 64,2 kg     |         | измерений н        |
| 66      |             |         | переданы в п       |
| Trend   | ~           |         | повторите из       |
|         |             | 24      | <b>Указание:</b> Д |
| 62      |             | 63 kg   | синхронизац        |
| eg.     |             |         | приложением        |
| 15.2.13 | 15-25 25-40 | 15.3.13 | устойчивое со      |
|         | 1240        | -       | интернетом.        |

🛈 Данные измерений автоматически переносятся и сохраняются в приложении.

В Для установки соединения между смартфоном/ планшетом и весами нажмите кнопку SET на весах и выберите место сохранения, которое вы определили во время шага 6.

> Станьте босыми ногами (без носков) на весы и проведите полное измерение (по окончании подтверждается звуковым сигналом).

Указание: Если данные измерений не были переданы в приложение, повторите измерение.

Указание: Для синхронизации весов с приложением необходимо устойчивое соединение с интернетом.

#### D) Взвешивание с помощью вашего смартфона и приложения VitaDock+

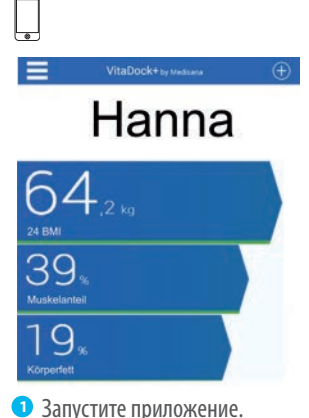

Отаньте босыми ногами на весы и проведите полное измерение (по окончании подтверждается звуковым сигналом).

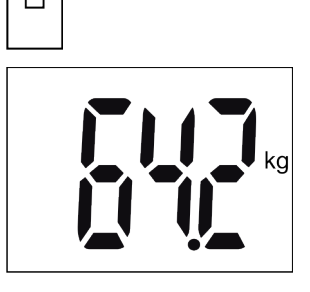

На дисплее показываются следующие результаты измерений:

- Bec
- содержание жира в организме • содержание воды в организме
- мышечная масса
- вес костей
- BMR (потребность в калориях)
- BMI (индекс массы тела)

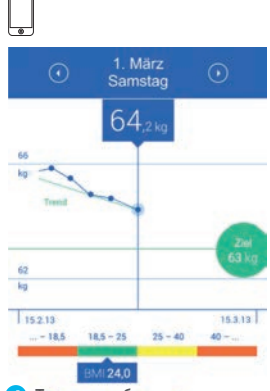

• Теперь выберите в приложении вверху справа символ "⊕". Выберите кнопку с зеленым фоном «Соединение» рядом со значком весов «Весы-анализатор Medisana».

5 Данные измерений автоматически переносятся и сохраняются в приложении.

В ходе постоянного совершенствования продукции мы оставляем за собой право регулярно обновлять приложение VitaDock+.

Поэтому мы рекомендуем вам время от времени выполнять обновление. Приведенные иллюстрации служат лишь в качестве образца.

| - |   |    |    |      |    |     |    |     |
|---|---|----|----|------|----|-----|----|-----|
| L | a | กล | нт | ึ่นเ | 4н | ая  | ка | рта |
| • | ~ | ~~ |    |      |    | ~ . |    | P   |

| Модель           |  |
|------------------|--|
| Серийный номер   |  |
| Дата продажи     |  |
| Гарантийный срок |  |
|                  |  |

Печать продавца

Подпись покупателя

#### Уважаемый покупатель!

При покупке убедитесь, что фирма-продавец полностью, правильно и четко заполнила гарантийную карту и поставила печать. Сохраняйте ее вместе с чеком покупки в течение всего гарантийного срока.

В случае, если приобретенное Вами изделие марки **MEDISANA** будет нуждаться в ремонте, обратитесь, пожалуйста, в авторизированный сервисный центр **MEDISANA**. При отсутствии в Вашем регионе такого сервисного центра отправьте изделие вместе с описанием неисправности в ближайший сервисный центр. Гарантийный срок изделия указан в инструкции по эксплуатации и исчисляется с даты покупки. При обнаружении производственных дефектов покупателю гарантируется бесплатный ремонт или замена вышедших из строя. Однако фирма оставляет за собой право отказа от бесплатного ремонта в случае несоблюдения изложенных ниже условий гарантии. Все условия гарантии действуют в рамках закона "О защите прав потребителей".

#### Условия гарантии.

 Настоящая гарантия действительна только при правильном и четком заполнении гарантийной карты с указанием модели изделия, даты продажи, четкими печатями фирмы-продавца.

Фирма оставляет за собой право отказа в гарантийном ремонте, если гарантийная карта не предоставлена или если информация в ней неполная, неразборчивая или содержит исправления.

- 2. Гарантия включает выполнение ремонтных работ и замену дефектных частей и не распространяется на детали отделки, элементы питания и прочие детали, обладающие ограниченным сроком использования.
- Доставка изделий в сервисный центр и обратно осуществляется за счет покупателя.
- Изделие снимается с гарантийного обслуживания, если обнаружены:
  наличие механических повреждений
  - наличие следов постороннего вмешательства
  - ущерб, причиненный потребителем в результате несоблюдения правил эксплуатации
  - ущерб в результате попадания внутрь посторонних предметов, жидкостей или насекомых
  - следы ремонта в неавторизированном сервисном центре
  - следы внесения изменений в конструкцию прибора
- 5. Гарантия распространяется только на приборы, приобретенные на территории Российской Федерации.

Адреса авторизированных сервисных центров MEDISANA 117186, г. Москва, ул. Нагорная, д.20, корп. 1 Тел.: (495) 729 -47 - 96

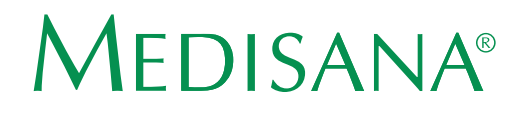

Jagenbergstraße 19 • 41468 Neuss • Germany Tel. +49 (0) 2131 / 36 68 0 • Fax 49 (0) 2131 / 36 68 50 95 info@medisana.de • www.medisana.de